## PROCEDIMIENTO PAGO LIQUIDACIÓN MATRÍCULA EN BANCO

Una vez consultada la información pertinente de fechas límite de pago, entre otros, ingrese a consultar liquidación de matrícula, donde podrás descargar y pagar en línea tu liquidación.

Consultar Liquidación de Matrícula en Línea

| Documento co | n el que se inscribio (*) :                                        |
|--------------|--------------------------------------------------------------------|
|              | Continuar                                                          |
|              |                                                                    |
|              | Digita el número de documento con<br>el que estás registrado en la |

Universidad de Cundinamarca.

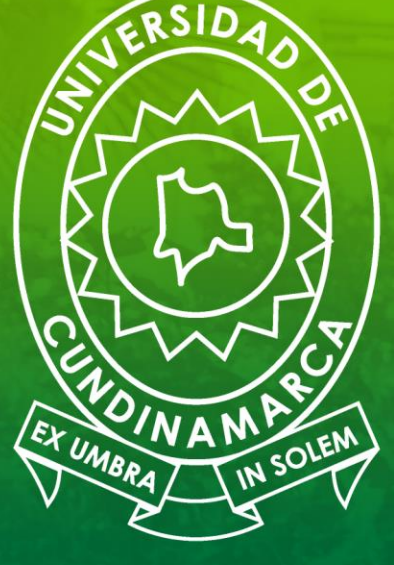

### Universidad de CUNDINAMARCA

Luego de ingresar tu número de documento, verifica que la información corresponda a los datos digitados.

im

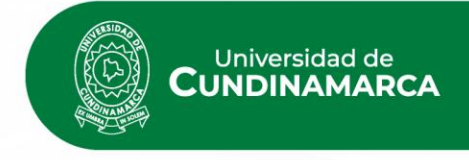

|   |                      |                |                                                                                                    |                                                   |                                             |                                                       | Aspirante.        |                                                                                                    |                                                                                          |                                                                          |                                                                               |                                                                                         |                                                                                              |                                                          |                                          |
|---|----------------------|----------------|----------------------------------------------------------------------------------------------------|---------------------------------------------------|---------------------------------------------|-------------------------------------------------------|-------------------|----------------------------------------------------------------------------------------------------|------------------------------------------------------------------------------------------|--------------------------------------------------------------------------|-------------------------------------------------------------------------------|-----------------------------------------------------------------------------------------|----------------------------------------------------------------------------------------------|----------------------------------------------------------|------------------------------------------|
|   | 🕥 Aca                | démico         |                                                                                                    |                                                   |                                             |                                                       |                   |                                                                                                    |                                                                                          |                                                                          | Ac                                                                            | ademuSo                                                                                 | t <b>ə.ə</b>                                                                                 |                                                          |                                          |
|   |                      |                |                                                                                                    |                                                   |                                             | Consultar Lio                                         | uidación de Matrí | cula en Línea                                                                                                    |                                                                                          |                                                                          |                                                                               |                                                                                         |                                                                                              |                                                          |                                          |
|   |                      | Identificación | Tino Documento                                                                                               |                                                   |                                             | Consultar Liq                                         | uldacion de Math  | Nomb                                                                                                    |                                                                                          |                                                                          |                                                                               |                                                                                         |                                                                                              |                                                          |                                          |
|   |                      | Identificación |                                                                                                    |                                                   |                                             |                                                       |                   |                                                                                                    |                                                                                          |                                                                          | <b>`</b>                                                                      |                                                                                         |                                                                                              |                                                          |                                          |
|   |                      |                | VERIFICAR                                                                                                    |                                                   | DEDOCU                                      | JMENIO,                                               | Programas         |                                                                                                    |                                                                                          | WIFLEIC                                                                  | ,                                                                             |                                                                                         |                                                                                              |                                                          |                                          |
|   |                      |                | Programa                                                                                                    | Jornada                                           | Categoría                                   |                                                       | Situación         |                                                                                                    | Código                                                                                   |                                                                          | Unidad Region:                                                                | al                                                                                      |                                                                                              |                                                          |                                          |
|   |                      | SELECCIO       | NAR EL PROGRAM                                                                                               |                                                   | EMICO Q                                     | UE ESTÉ E                                             | N SITUACI         | ON ACTIVA                                                                                                    |                                                                                          |                                                                          |                                                                               |                                                                                         |                                                                                              |                                                          |                                          |
|   |                      |                | AGRONOMICA 2020                                                                                              | MIXTA                                             | ANTIGUO                                     | ACTIVO                                                |                   |                                                                                                    | U                                                                                        | INIDAD REGIO                                                             | ONAL, SEDE FUSAGASU                                                           | JGÁ                                                                                     |                                                                                              |                                                          |                                          |
|   |                      |                |                                                                                                    |                                                   |                                             | Lista de                                              | Liquidaciones Reg | istradas                                                                                                    |                                                                                          |                                                                          |                                                                               |                                                                                         |                                                                                              |                                                          |                                          |
|   |                      |                |                                                                                                    |                                                   |                                             |                                                       |                   |                                                                                                    |                                                                                          |                                                                          | ~                                                                             |                                                                                         |                                                                                              |                                                          |                                          |
|   |                      |                |                                                                                                    |                                                   |                                             |                                                       |                   | CLICK E                                                                                                    |                                                                                          |                                                                          | $\equiv$                                                                      | Continuar                                                                               |                                                                                              |                                                          |                                          |
|   |                      |                |                                                                                                    |                                                   |                                             |                                                       |                   |                                                                                                    |                                                                                          |                                                                          | -                                                                             |                                                                                         | - I                                                                                          |                                                          |                                          |
|   |                      |                | 9                                                                                                    |                                                   |                                             |                                                       |                   |                                                                                                    |                                                                                          |                                                                          |                                                                               |                                                                                         | •                                                                                            |                                                          |                                          |
|   | Volver               |                |                                                                                                    |                                                   |                                             |                                                       |                   |                                                                                                    |                                                                                          |                                                                          |                                                                               |                                                                                         | Salir de la                                                                                  |                                                          |                                          |
|   | AOIAGI               |                | Ayuda                                                                                                    |                                                   |                                             |                                                       |                   |                                                                                                    |                                                                                          |                                                                          |                                                                               |                                                                                         | aplicación                                                                                   |                                                          |                                          |
|   | 401461               |                | Ayuda                                                                                                    |                                                   |                                             |                                                       |                   |                                                                                                    |                                                                                          |                                                                          |                                                                               |                                                                                         | aplicación                                                                                   |                                                          |                                          |
|   | 401401               |                | INGENIERIA AGRO                                                                                              | NOMICA 202                                        | 20                                          | MIXTA                                                 | ANTIGUO           | ACTIVO                                                                                                    |                                                                                          |                                                                          | 16                                                                            | 0219151 UNIE                                                                            | AD REGIONAL,                                                                                 | SEDE FUSAGASUGÁ                                          |                                          |
|   | 401461               |                | INGENIERIA AGRO                                                                                              | NOMICA 202                                        | 20                                          | MIXTA                                                 | ANTIGUO           | ACTIVO<br>Lista de                                                                                               | iquidaciones                                                                             | Registrada                                                               | 16                                                                            | 0219151 UNIE                                                                            | AD REGIONAL, S                                                                               | SEDE FUSAGASUGÁ                                          |                                          |
|   | VOIVEI               |                | INGENIERIA AGRO                                                                                              | NOMICA 202                                        | 20                                          | MIXTA                                                 | ANTIGUO           | ACTIVO<br>Lista de                                                                                               | iquidaciones                                                                             | Registrada                                                               | 16)<br>38                                                                     | 0219151 UNIE                                                                            | AD REGIONAL, S                                                                               | SEDE FUSAGASUGÁ<br>Buscar:                               |                                          |
|   | VUVEI                |                | Ayuda<br>INGENIERIA AGRO<br>Mostrar 10 v registro:<br>Referencia de l                                        | NOMICA 202<br>s<br>Pago 🌢 🎝                       | 20<br>Año Perío                             | MIXTA                                                 | ANTIGUO           | ACTIVO<br>Lista de<br>Total Descuen                                                                              | iquidaciones<br>o 🌢 Saldo                                                                | Registrada                                                               | 16i<br>as<br>Saldo Contra                                                     | 0219151 UNIC<br>Valor Pagado                                                            | AD REGIONAL, S                                                                               | SEDE FUSAGASUGÁ<br>Buscar:<br>tual Estado                | Tipo                                     |
| Δ | viso                 |                | Ayuda<br>INGENIERIA AGRO<br>Mostrar 10 v registro:<br>Referencia de l                                        | NOMICA 202<br>s<br>Pago 🍦 🔏                       | 20<br>Año Perío<br>022 1                    | MIXTA                                                 | ANTIGUO           | ACTIVO<br>Lista de<br>Total Descuen                                                                              | iquidaciones<br>o 🍦 Saldo                                                                | Registrada<br>o Favor                                                    | 16<br>as<br>Saldo Contra                                                      | 0219151 UNIE<br>Valor Pagado                                                            | AD REGIONAL, S                                                                               | SEDE FUSAGASUGÁ<br>Buscar:<br>tual Estado<br>PENDIENTE   | Tipo                                     |
| A | viso                 |                | Ayuda<br>INGENIERIA AGRO<br>Mostrar 10 V registros<br>Referencia de l                                        | NOMICA 202<br>s<br>Pago                           | 20<br>Año Perío<br>022 1                    | MIXTA<br>do Tota                                      | ANTIGUO           | ACTIVO<br>Lista de<br>Total Descuen                                                                              | iquidaciones<br>o 🍦 Saldo                                                                | Registrada<br>o Favor                                                    | 164<br>as<br>Saldo Contra                                                     | 0219151 UNIE<br>Valor Pagado                                                            | AD REGIONAL, S                                                                               | SEDE FUSAGASUGÁ Buscar: tual Estado PENDIENTE            | Tipo<br>NORMAL                           |
| A | viso                 |                | Ayuda<br>INGENIERIA AGRO<br>Mostrar 10 v registros<br>Referencia de l<br>Mostrando registros del 1 a         | NOMICA 202<br>s<br>Pago 21<br>al 1 de un to       | 20<br>Año Perío<br>022 1<br>otal de 1 regis | MIXTA<br>do Tota                                      | ANTIGUO           | ACTIVO<br>Lista de<br>Total Descuen                                                                              | iquidaciones<br>o 🌒 Saldo                                                                | Registrada                                                               | 16<br>as<br>Saldo Contra                                                      | 0219151 UNIE<br>Valor Pagado                                                            | AD REGIONAL, S                                                                               | SEDE FUSAGASUGÁ<br>Buscar:                               | Tipo<br>NORMAL<br>Siguiente              |
| A | <u>viso</u><br>orta  | nte            | Ayuda<br>INGENIERIA AGRO<br>Mostrar 10 v registros<br>Referencia de l<br>Mostrando registros del 1 a         | s<br>Pago ∲ <mark>,</mark><br>21<br>al 1 de un to | 20<br>Año Perío<br>022 1<br>otal de 1 regis | MIXTA<br>do Tota                                      | ANTIGUO           | ACTIVO<br>Lista de<br>Total Descuen                                                                              | iquidaciones<br>o 🌒 Saldo                                                                | Registrada<br>o Favor                                                    | as<br>Saldo Contra                                                            | Valor Pagado                                                                            | AD REGIONAL, S                                                                               | SEDE FUSAGASUGÁ Buscar: tual Estado PENDIENTE Anterior 1 | Tipo<br>NORMAL<br>Siguiente              |
| A | <u>viso</u><br>ortai | nte            | Ayuda<br>INGENIERIA AGRO<br>Mostrar 10 v registros<br>Referencia de l<br>Mostrando registros del 1 a         | NOMICA 202<br>s<br>Pago 20<br>21<br>al 1 de un to | 20<br>Año Perío<br>022 1<br>otal de 1 regis | MIXTA<br>do Tota                                      | ANTIGUO           | ACTIVO<br>Lista de<br>Total Descuen                                                                              | iquidaciones<br>o 🌒 Saldo                                                                | Registrada                                                               | 16<br>as<br>Saldo Contra                                                      | 0219151 UNIE<br>Valor Pagado                                                            | AD REGIONAL, S                                                                               | SEDE FUSAGASUGÁ Buscar: tual Estado PENDIENTE Anterior 1 | Tipo<br>NORMAL<br>Siguiente<br>Continuar |
| A | <u>viso</u><br>ortal | nte            | Ayuda<br>INGENIERIA AGRO<br>Mostrar 10 v registro:<br>Referencia de l<br>Mostrando registros del 1 a         | s<br>Pago 20<br>21<br>al 1 de un to               | 20<br>Año Perío<br>022 1<br>otal de 1 regis | MIXTA<br>do Tota<br>stros                             | ANTIGUO           | ACTIVO<br>Lista de<br>Total Descuen<br>E: Luego de                                                               | iquidaciones                                                                             | Registrada<br>o Favor                                                    | as<br>Saldo Contra                                                            | Nules y che                                                                             | AD REGIONAL, S<br>Saldo Ac                                                                   | SEDE FUSAGASUGÁ Buscar: tual Estado PENDIENTE Anterior 1 | Tipo<br>NORMAL<br>Siguiente<br>Continuar |
| A | <u>viso</u><br>orta  | nte            | Ayuda<br>INGENIERIA AGRO<br>Mostrar 10 v registro:<br>Referencia de l<br>Mostrando registros del 1 a         | s<br>Pago 21<br>al 1 de un to                     | 20<br>Año Perío<br>022 1<br>otal de 1 regis | MIXTA<br>do Tota<br>stros                             | ANTIGUO           | ACTIVO<br>Lista de<br>Total Descuen<br>E: Luego de<br>dras encon                                                 | iquidaciones<br>o                                                                        | Registrada<br>o Favor<br>ar tus d<br>forma                               | as<br>Saldo Contra<br>latos perso<br>cion previc                              | Valor Pagado                                                                            | AD REGIONAL, S<br>Saldo Ac                                                                   | SEDE FUSAGASUGÁ Buscar: tual Estado PENDIENTE Anterior 1 | Tipo<br>NORMAL<br>Siguiente<br>Continuar |
|   | <u>viso</u><br>ortal | <u>nte</u>     | Ayuda<br>INGENIERIA AGRO<br>Mostrar 10 v registro:<br>Referencia de l<br>Mostrando registros del 1 a<br>Ayud | s<br>Pago 21<br>al 1 de un to                     | 20<br>Año Perío<br>022 1<br>otal de 1 regis | MIXTA<br>do Tota<br>stros                             | ANTIGUO           | ACTIVO<br>Lista de<br>Total Descuen<br>E: Luego de<br>dras encont<br>que el perio                                | iquidaciones                                                                             | Registrada<br>o Favor<br>ar tus d<br>formar<br>idémic                    | Iatos perso<br>cion previo                                                    | Valor Pagado<br>Nales y che<br>a a tu liquide<br>orrecto y e                            | AD REGIONAL, S<br>Saldo Ac<br>equear tu<br>acion,<br>I valor a                               | SEDE FUSAGASUGÁ<br>Buscar: [                             | Tipo<br>NORMAL<br>Siguiente<br>Continuar |
|   | <u>viso</u><br>orta  | <u>nte</u>     | Ayuda<br>INGENIERIA AGRO<br>Mostrar 10 v registro:<br>Referencia de I<br>Mostrando registros del 1 a<br>Ayud | s<br>Pago 21<br>al 1 de un to                     | 20<br>Año Perío<br>022 1<br>otal de 1 regis | MIXTA<br>do Tota<br>stros                             | ANTIGUO           | ACTIVO<br>Lista de<br>Total Descuen<br>E: Luego de<br>dras encont<br>que el perio<br>enes dudas                  | iquidaciones<br>Saldo<br>verifica<br>rar la inf<br>do aca<br>al respe                    | Registrada<br>o Favor<br>ar tus d<br>forma<br>idémic<br>icto, c          | as<br>Saldo Contra<br>latos perso<br>cion previo<br>co sea el c<br>omunicarso | Valor Pagado<br>Nales y che<br>a a tu liquido<br>orrecto y e<br>e por medi              | AD REGIONAL, S<br>Saldo Ac<br>Saldo Ac<br>acion,<br>I valor a<br>o de                        | SEDE FUSAGASUGÁ Buscar: tual Estado PENDIENTE Anterior 1 | Tipo<br>NORMAL<br>Siguiente<br>Continuar |
|   | viso<br>orta         | <u>nte</u>     | Ayuda<br>INGENIERIA AGRO<br>Mostrar 10 v registro:<br>Referencia de l<br>Mostrando registros del 1 a<br>Ayud | s<br>Pago 21<br>al 1 de un to                     | 20<br>Año Perío<br>022 1<br>otal de 1 regis | MIXTA<br>do Tota<br>stros<br>IMF<br>car<br>cor<br>pag | ANTIGUO           | ACTIVO<br>Lista de<br>Total Descuen<br>E: Luego de<br>dras encont<br>que el perio<br>enes dudas<br>prreo electro | iquidaciones<br>Saldo<br>verifica<br>rar la inf<br>do aca<br>al respe<br>nico a <u>1</u> | Registrada<br>o Favor<br>ar tus d<br>forma<br>idémic<br>cto, c<br>tesore | Iatos perso<br>cion previc<br>co sea el c<br>omunicarso<br>ria@ucund          | Valor Pagado<br>Nales y che<br>a a tu liquide<br>orrecto y e<br>e por medi<br>Unamarca. | AD REGIONAL, S<br>Saldo Ac<br>Saldo Ac<br>equear tu<br>acion,<br>I valor a<br>o de<br>edu.co | SEDE FUSAGASUGÁ Buscar: tual Estado PENDIENTE Anterior 1 | Tipo<br>NORMAL<br>Siguiente<br>Continuar |

### INGRESO A DESCARGAR LIQUIDACIÓN DE MATRICULA EN PDF

|                                            |                        | Consultar Liquidación de E     | studiantes                |                       |                                   |
|--------------------------------------------|------------------------|--------------------------------|---------------------------|-----------------------|-----------------------------------|
| Hentificación Ton Docum                    | anda                   | Datos Basicos                  | Marchan                   |                       | Càrlina                           |
|                                            | VED                    | IEICA NUEVAMENTE TUS D         | ATOS PERSONIALES          |                       | enege .                           |
| Un                                         | dad Regional           | IFICA NOEVAIVIENTE TOS DI      | Programa                  |                       | Jornada                           |
|                                            |                        |                                |                           |                       |                                   |
|                                            | Categoria              |                                |                           | Situación             |                                   |
|                                            | ANTIGUO                |                                |                           | ACTIVO                |                                   |
| Referencia de Pago de la Liquidación       | Estado                 | Τιρο                           | Año                       | Período Liquidado     | Fechs Expedición                  |
|                                            |                        | Common 1 in the day            | -                         |                       |                                   |
|                                            |                        | Descripción                    |                           |                       | Valor                             |
| MATRICULA INGENIERIA AGRONOMICA FUSAGASUGA |                        |                                |                           |                       |                                   |
|                                            |                        |                                |                           |                       |                                   |
| SEGURO DE VIDA ESTUDIANTIL                 | INFO                   | RMACION DE TU CARRERA          | Y VALORES A PAGAR         |                       |                                   |
|                                            |                        |                                |                           |                       |                                   |
|                                            |                        | Descuentos                     |                           |                       | 10000                             |
|                                            |                        | Descripción                    |                           |                       | Valor                             |
|                                            |                        |                                |                           | Total                 | 1,040,000,00                      |
| Valor Total Liquidado                      | Valor Total Descontado | Valor Saldo a Favor            | Valor Saldo en Contra     | Valor Anticipo        | Valor Total a Pagar               |
|                                            |                        |                                |                           |                       |                                   |
| Facility Parm                              | Receives a Descenatio  | Fechas Limites Global          | es<br>Descripción         | Properties have       | da an Cam                         |
| Fourier Folge                              | recargo o bencumo      | and o rafes                    | una pour                  | P de certrage carea   | aa un alem.                       |
|                                            |                        | Cuentas Bancarias              |                           |                       |                                   |
| Nombre del Banco                           |                        | No                             | mbre de la Cuenta         |                       | Número de la Cuenta               |
| DAVIVIENDA                                 |                        |                                |                           |                       |                                   |
| BANAAGRARIO                                |                        |                                |                           |                       |                                   |
|                                            |                        | Deudas                         |                           |                       |                                   |
|                                            |                        | El estudiante se encuentra a P | az y Salvo.               |                       |                                   |
|                                            |                        | 6                              |                           |                       | raciones de transacción en línea. |
|                                            |                        | DESCARCA PDE E IMPI            |                           | ER PARA OUE TH CODICO | he pagos por un total de 43800.0  |
| ( <b>C</b> )                               |                        | PAPPAG CEA II                  | FIDO ODTINAANAENITE EN LA | ENTIDAD BANCADIA      |                                   |
| Avuda                                      | Imprimit               | DAKKAS SEA L                   | CIDO OPTIMAMIENTE EN LA   | ENTIDAD DAINCARIA     |                                   |
|                                            |                        |                                |                           |                       |                                   |
| 1000000                                    |                        |                                |                           |                       |                                   |

Universidad de CUNDINAMARCA Universidad de CUNDINAMARCA

IMPRIME LA LIQUIDACIÓN

DE MATRICULA EN

IMPRESORA LASSER, DEBIDO

A QUE EL BANCO REALIZA

LA LECTURA DE CODIGO DE

BARRAS.

# PAGO ENTIDAD BANCARIA

| Star Store                                     | MACROPROCESO DE APOYO      | CODIGO: AFIr09 |
|------------------------------------------------|----------------------------|----------------|
| CE NO                                          | PROCESO GESTION FINANCIERA | VERSION: 2     |
| COMANDO DE DE DE DE DE DE DE DE DE DE DE DE DE | LIQUIDACION DE MATRICULA   | PAGINA:        |
|                                                |                            |                |

Nit 890680062 - 2

#### No. XXXXXX-X

| Programa             |                | Unidad Regional Cód |       |  |  |  |  |  |  |
|----------------------|----------------|---------------------|-------|--|--|--|--|--|--|
|                      |                |                     |       |  |  |  |  |  |  |
| Identificación       | Tipo Documento | Nombre              |       |  |  |  |  |  |  |
|                      |                |                     |       |  |  |  |  |  |  |
|                      |                |                     |       |  |  |  |  |  |  |
| Conceptos Liquidados |                |                     |       |  |  |  |  |  |  |
| D                    | escripción     |                     | Valor |  |  |  |  |  |  |

Total a Pagar

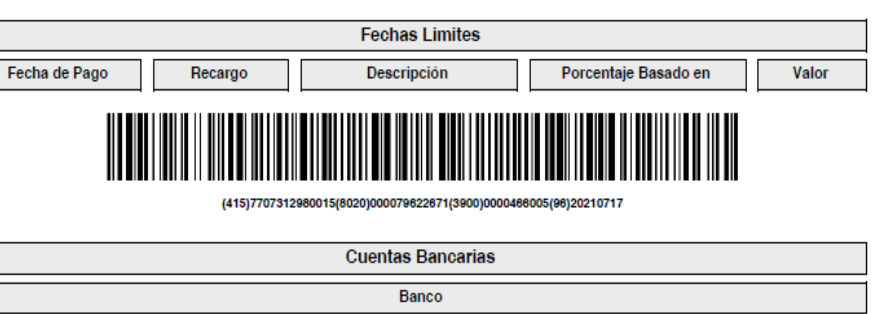

DAVIVIENDA

BANAAGRARIC

## **RECOMENDACIONES IMPORTANTES**

Acércarte a la entidad de tu preferencia: Banco Agrario o Banco Davivienda.

Puedes efectuar tu pago en efectivo, cheque o mixto.

Si efectúas el pago con cheque debes diligenciar en la parte trasera nombre completo, número de documento, teléfono de contacto y número de liquidación de matrícula.

Si efectúas el pago por medio de cesantías como el Fondo Nacional de Ahorro, debes hacer llegar el soporte del pago al correo tesoreria@ucundinamarca.edu.co

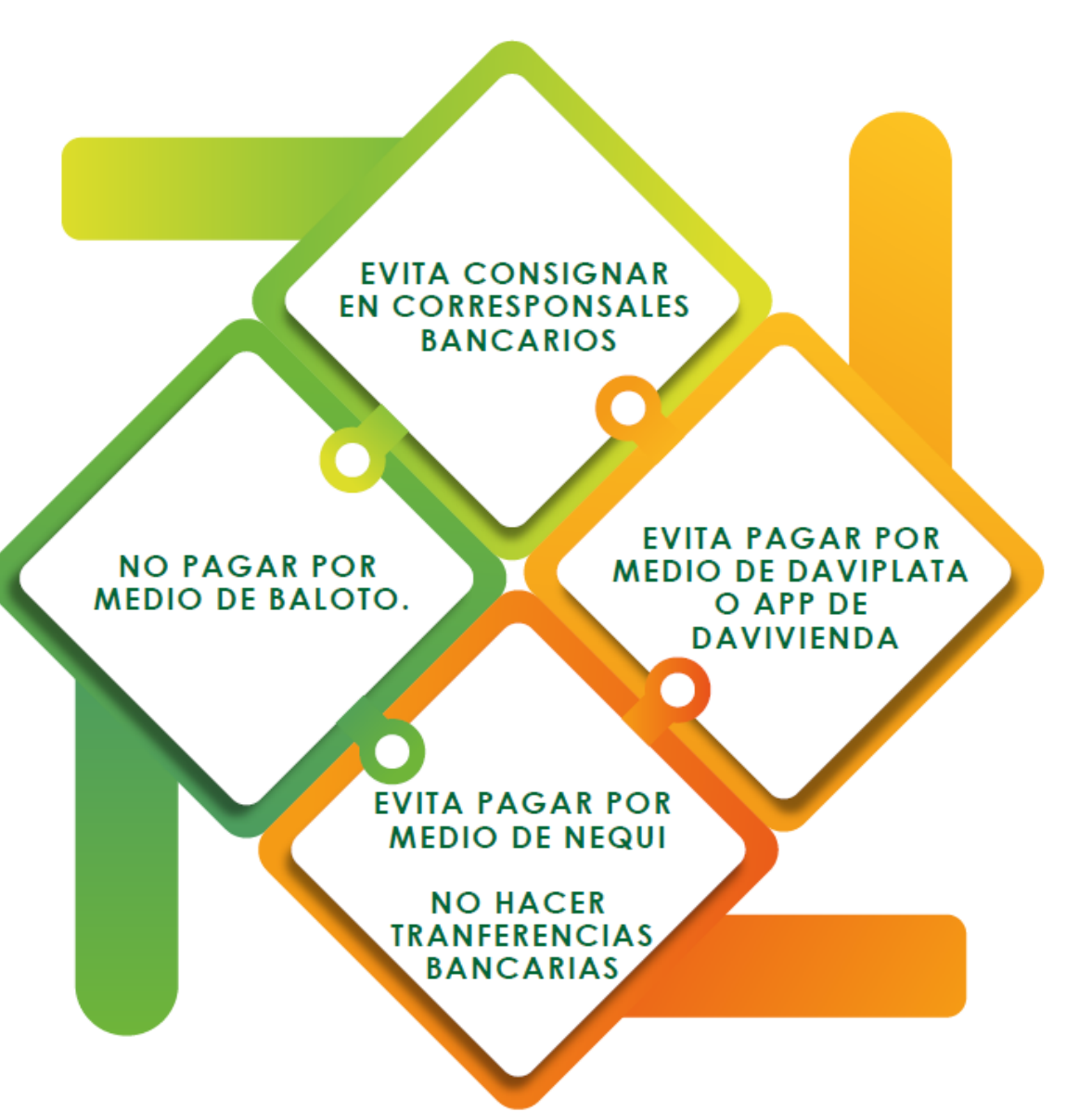

## **CONFIRMACIÓN DEL PAGO**

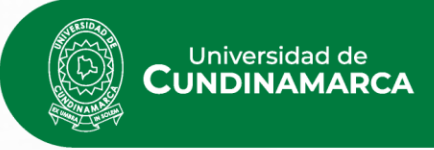

|        | Programa                                            | Jornada   | Categoría   |                    | Situación           | Código          | Unidad Regiona                   | ıl            |
|--------|-----------------------------------------------------|-----------|-------------|--------------------|---------------------|-----------------|----------------------------------|---------------|
| /      |                                                     |           |             |                    |                     |                 |                                  |               |
| 0      | INGENIERIA AGRONOMICA 2020                          | MDCTA     | ANTIGUO     | ACTIVO             |                     | 160219151       | UNIDAD REGIONAL, SEDE FUSAGASUGÁ |               |
|        |                                                     |           |             | Lista de Liquida   | ciones Registradas  |                 |                                  |               |
| Mostra | r 10 v registros                                    |           |             |                    |                     |                 | Busca                            | ar:           |
|        | Referencia de Pago 🕴 Año Peri                       | odo Total | Liquidado 🖕 | Total Descuento  🍦 | Saldo Favor 🕴 Saldo | Contra 🍦 🛛 Valo | or Pagado 🍦 🛛 Saldo Actual 🍦 🛛 E | stado  Tipo 🔶 |
|        | PERIODO                                             | ) VAL     | OR          | DTO                | \$0.00              | TC              | DTAL \$0.00 PAG/                 | ADO NORMAL    |
| trai   | ndo registros del 1 al 1 de un total de 1 registros |           |             |                    |                     |                 | Anterio                          | or 1 Siguier  |

Una vez efectuado tu pago, puedes ingresar nuevamente por el canal donde consultas tu liquidación y este debe aparecer en estado PAGADO. Si lo efectuaste en línea, debe aparecer de forma inmediata, si lo efectúas en banco presencial, podrá tardar de 24 a 72 horas en ser cargado el pago en nuestro sistema.

### Recuerde que no es necesario enviar soporte de tu pago.

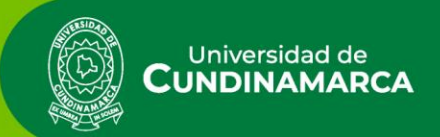

# Si tienes alguna duda comunícate por nuestros medios institucionales

Teams o correo electrónico tesoreria Qucundinamarca edu.co Vía Telefónica: (1) 8281483 Ext: 120

www.ucupdinamarca\edu.co 🔎 Vigilada MinÉducación